# Содержание

| Настройка подключения Wi-Fi на Android | . 2 |
|----------------------------------------|-----|
| Шаг 1: Получение кода                  | 2   |
| Шаг 2: Настройка подключения Wi-Fi     | 6   |
| Готово                                 | . 6 |

#### 2025/08/22 23:05

# Настройка подключения Wi-Fi на Android

## Шаг 1: Получение кода

- Зайдите на сайт request.nstu.ru.
- На этой странице получите код (латинские буквы).

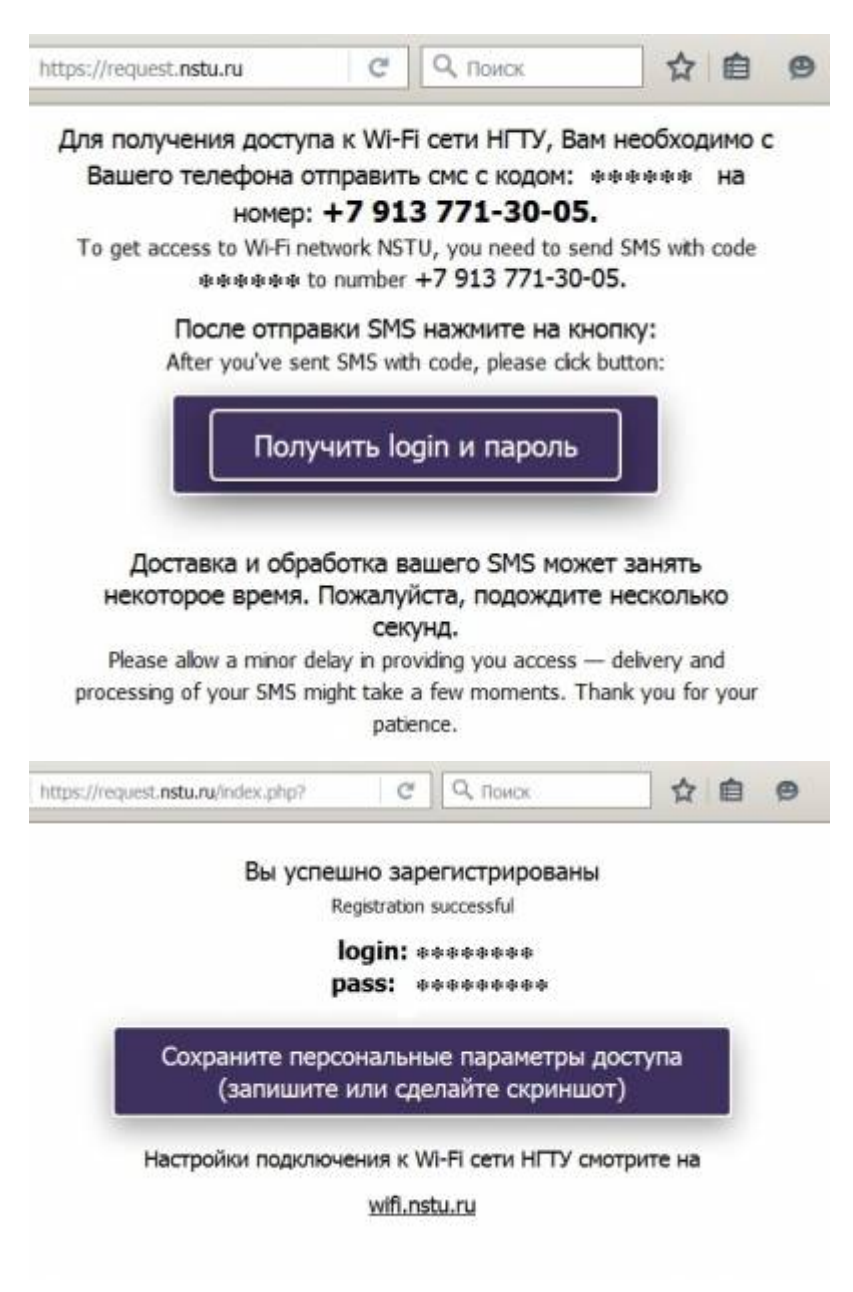

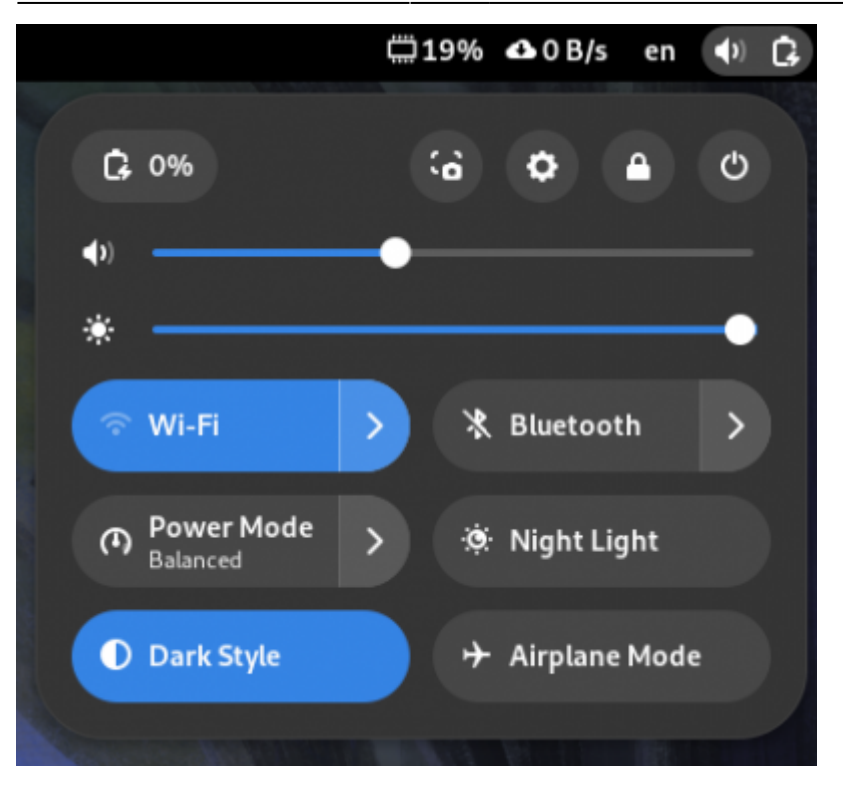

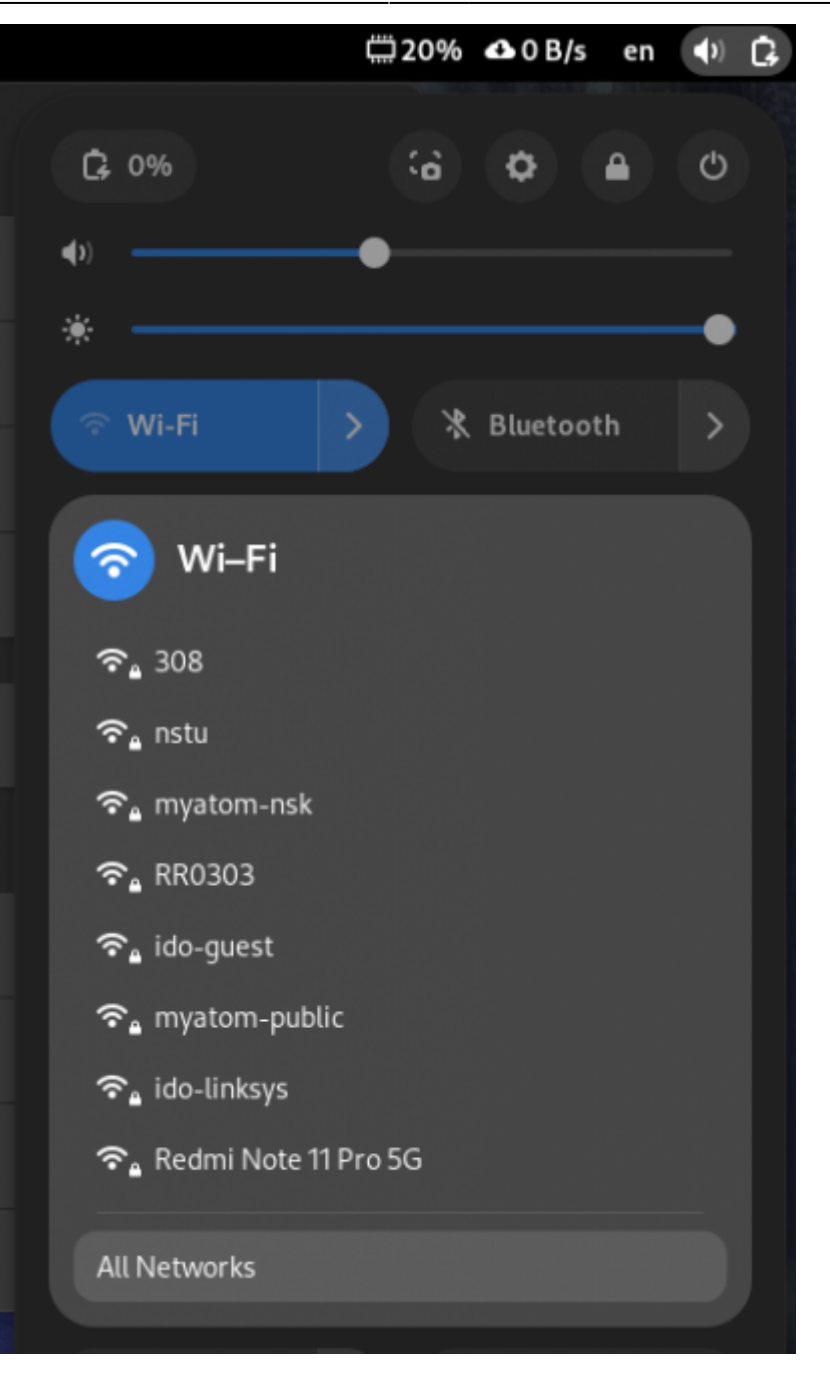

| ٩                                                                      | Settings 🛛 🚍  |                                |                                                             | Wi-Fi | 9 |  |  |
|------------------------------------------------------------------------|---------------|--------------------------------|-------------------------------------------------------------|-------|---|--|--|
| হ                                                                      | Wi-Fi         |                                | M E                                                         |       | - |  |  |
| ₽                                                                      | Network       |                                | (1)-F1                                                      |       |   |  |  |
| *                                                                      | Bluetooth     | S                              | Saved Networks                                              |       | > |  |  |
| Q                                                                      | Displays      | c                              | Connect to Hidden Network                                   |       | > |  |  |
| đ÷                                                                     | Sound         | 1                              | furn On Wi-Fi Hotspot                                       |       | > |  |  |
| G                                                                      | Power         |                                | Airplane Mode                                               |       |   |  |  |
| Ø                                                                      | Multitasking  |                                |                                                             |       | • |  |  |
| Q                                                                      | Appearance    | Vis                            | ible Networks C                                             |       |   |  |  |
| 88                                                                     | Apps          | •                              | <u>ଚ.</u> 308                                               |       | 0 |  |  |
| ٥                                                                      | Notifications | •                              | ବିଜ୍ମ nstu                                                  |       |   |  |  |
| ۹                                                                      | Search        | •                              | <b>∂</b> ∎ myatom-nsk                                       |       |   |  |  |
|                                                                        | Wi-Fi Netw    | vork Authen                    | tication Required                                           | ×     |   |  |  |
| <ul> <li>Authentication required by Wi-</li> <li>Fi network</li> </ul> |               |                                |                                                             |       |   |  |  |
|                                                                        |               | Passwor<br>required<br>"nstu". | rds or encryption keys are<br>I to access the Wi-Fi network |       |   |  |  |
|                                                                        | w             | /i-Fi security                 | WPA & WPA2 Enterprise                                       | •     |   |  |  |
|                                                                        | Au            | thentication                   | Protected EAP (PEAP)                                        | •     |   |  |  |
|                                                                        | Anonym        | ous identity                   |                                                             |       |   |  |  |
|                                                                        |               | Domain                         |                                                             |       |   |  |  |
|                                                                        | c             | A certificate                  | (None)                                                      | -     |   |  |  |
|                                                                        | CA certifica  | te password                    |                                                             |       |   |  |  |
|                                                                        |               |                                | Show passwords                                              |       |   |  |  |
|                                                                        |               |                                | 叉 No CA certificate is requ                                 | ired  |   |  |  |
|                                                                        | Р             | EAP version                    | Automatic                                                   | -     |   |  |  |
|                                                                        | Inner au      | thentication                   | MSCHAPv2                                                    | •     |   |  |  |
|                                                                        |               | Username                       | ty56f9plm                                                   |       |   |  |  |
|                                                                        |               | Password                       | ••••••                                                      | *     |   |  |  |
|                                                                        |               |                                | Show password                                               |       |   |  |  |

Cancel Connect

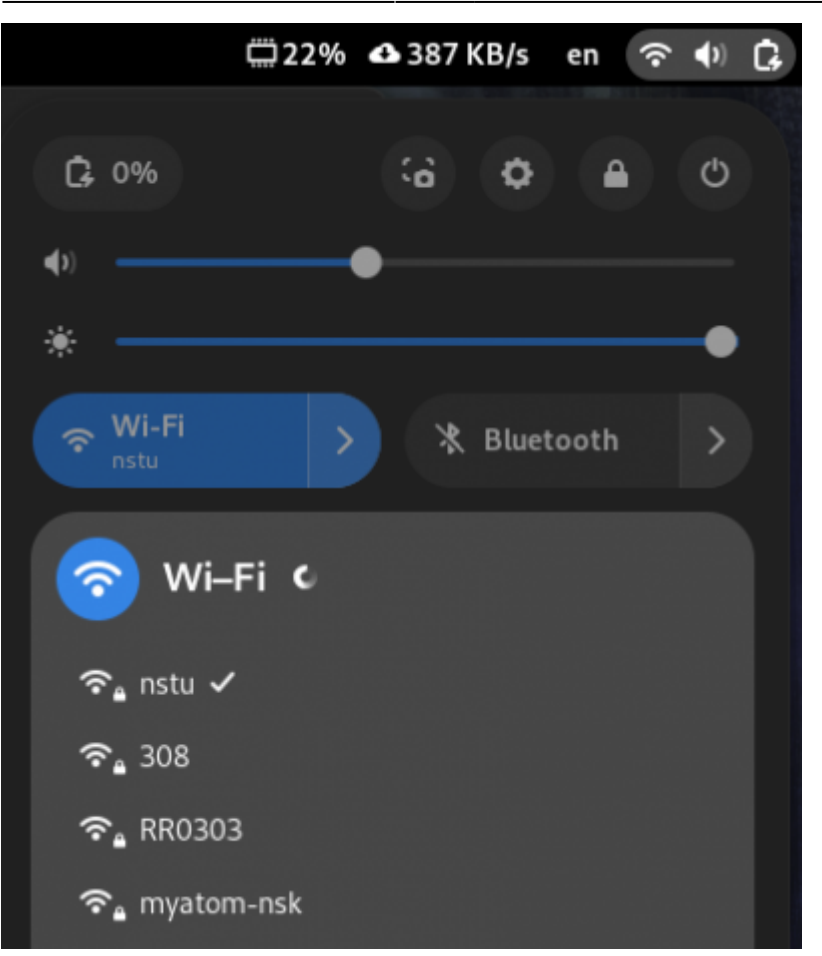

- Отправьте этот код по SMS на номер +7-913-771-30-05.
- В SMS должно быть только 6 символов (никакого лишнего текста).
- Нажмите кнопку **"Получить логин и пароль"**. Если по истечении 1 минуты кнопка не реагирует, проверьте код, который отправили, на соответствие отображенному на экране.
- Сохраните свои логин и пароль (запишите или сделайте скриншот).

### Шаг 2: Настройка подключения Wi-Fi

- 1. Подключитесь к Wi-Fi сети **nstu**.
- 2. В свойствах подключения выберите следующие параметры:
  - **Защита**: 802.1x EAP
  - Метод EAP: PEAP
  - 2-й этап аутентификации: MSCHAPv2
  - Сертификат центра сертификации: Не подтверждать или Нет.
- 3. Укажите логин в поле «Удостоверение» или «Подлинность».
- 4. Укажите пароль в поле «Пароль».
- 5. Нажмите «Подключиться». Если кнопка неактивна, проверьте пункт про Сертификат.

На устройствах Xiaomi используйте галочку «**v**» в правом верхнем углу.

#### Готово

Вы успешно подключились к сети nstu!

From: https://kb.nstu.ru/ - База знаний НГТУ НЭТИ

Permanent link: https://kb.nstu.ru/it:wifi:linux?rev=1737533667

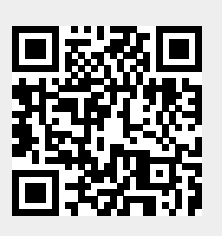

Last update: 2025/01/22 15:14